## Navigating e-Callisto data with VWO

This document describes a method to access e-Callisto data sets by time range using the NASA Virtual Wave Observatory (VWO) Query Builder tool.

To begin, point a web browser to <u>https://vwo.nasa.gov/</u>

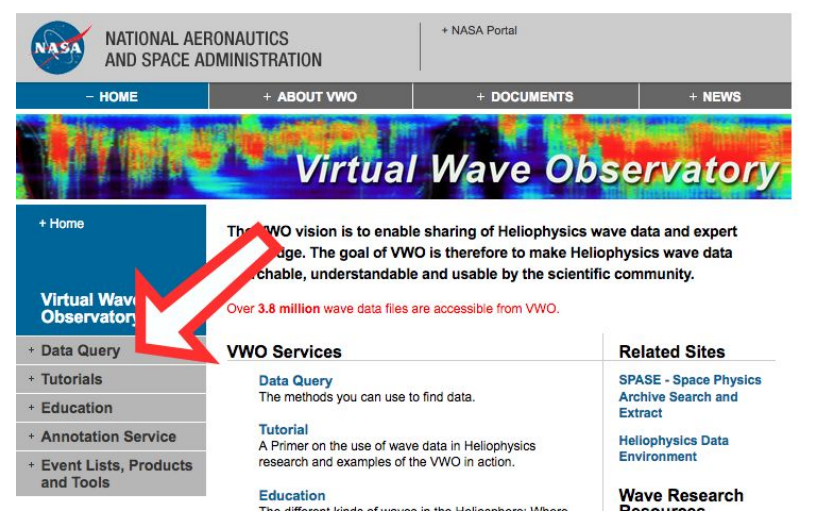

On the VWO home page click Data Query to access the Query Builder.

| + Home                  | VWO Query Builder                                                                                      | version: 3.0                                                                            |
|-------------------------|----------------------------------------------------------------------------------------------------|-----------------------------------------------------------------------------------------|
| VWO Query Builder       | Restrict your query to the followi<br>then press Apply This Condition<br>Double click on a data source | ng available Data Sources<br>button<br>e element s metadata.                            |
| Data Source Selection   | Apply The Following Condition                                                                          | ot                                                                                      |
| Magnetospheric State    | Time Range                                                                                             | Stari                                                                                   |
| Location                | Start:<br>2000-01-01T00:00:00.000Z                                                                     | = 2000-01-02T23:59:59.999Z + Events                                                     |
| Keywords                | -1 day   -1 hr   +1 hr   +1 day                                                                        | -1 day   -1 hr   +1 hr   +1 day                                                         |
| View Intersection Times | Measurement Type Passive Active Frequency Range - From: 0                                              | AC Electric Antenna  C Ground-based AC Magnetic Antenna To: 0 kHz                       |
| Run Query               | Data Set Selection                                                                                     | SO VIRBO VITMO VMR                                                                      |
|                         | Observatory                                                                                            | Instrument                                                                              |
|                         | ASWS<br>Brisbane<br>Camden<br>Canberra                                                                 | ASWS Brisbane<br>Brisbane lonosonde<br>ASWS Camden<br>Camden lonosonde<br>ASWS Canberra |

Start by entering a date/time combination to start the time range. The stop date/time may be entered manually or incremented by day or hour using the controls below the date/time input field.

| Time Range                      |   |                                 |          |
|---------------------------------|---|---------------------------------|----------|
| Start:                          |   | Stop:                           |          |
| 2016-01-01T00:00:00.000Z        | = | 2016-01-01T06:00:00.000Z        | + Events |
| -1 day   -1 hr   +1 hr   +1 day |   | -1 day   -1 hr   +1 hr   +1 day |          |

## Measurement Type

Data Set Selection

For this example the date range is set to 2016/01/01 00:00:00Z to 2016/01/01 06:00:00Z. The options for observatories, instruments and data products in the Data Set Selections panel will activate (gray highlight) or deactivate (no highlight) based on the availability of those items for the chosen date range.

| Observ                                                                                                    | atory                                            | Instrument                                                                                                    |   |
|----------------------------------------------------------------------------------------------------|--------------------------------------------------|----------------------------------------------------------------------------------------------------|---|
| Macquarie Islar<br>Mawson<br>Niue<br>Norfolk Island<br>Perth<br>Townsville<br>Vanimo<br>Weipa<br>Willis Island<br>e-Callisto | nd                                               | ASWS Niue<br>ASWS Norfolk Island<br>ASWS Perth<br>ASWS Townsville<br>ASWS Vanimo<br>ASWS Weipa<br>ASWS Willis Island<br>e-Callisto<br>Network Spectrometers<br>GIRO |   |
|                                                                                                    |                                                  | Data Product                                                                                                    | _ |
| Network Spectr<br>CALLISTO Qu<br>CALLISTO So                                                                                 | ometers<br>uicklook Solar Spe<br>lar Spectrogram | ectrogram Plots<br>FITS files                                                                                                    |   |

Select e-Callisto in the Observatory pane and the associated instruments available for the date range will appear selected.

## Data Set Selection

| Obse                                                                                                    | ervatory                                     | Instrument                                                                                                    |
|----------------------------------------------------------------------------------------------------|----------------------------------------------|----------------------------------------------------------------------------------------------------|
| Observatory<br>Macquarie Island<br>Mawson<br>Niue<br>Norfolk Island<br>Perth<br>Townsville<br>Vanimo<br>Weipa<br>Willis Island<br>e-Callisto |                                              | ASWS Mawson<br>ASWS Niue<br>ASWS Norfolk Island<br>ASWS Perth<br>ASWS Townsville<br>ASWS Vanimo<br>ASWS Vanimo<br>ASWS Weipa<br>ASWS Willis Island<br>e-Callisto<br>Network Spectrometers |
|                                                                                                    |                                              | Data Product                                                                                                    |
| Network Spe<br>CALLISTO<br>CALLISTO                                                                                                    | ctrometers<br>Quicklook Sol<br>Solar Spectro | ar Spectrogram Plots<br>gram FITS files                                                                                                    |

Single-click each desired entry in the Data Product pane to add that product to the query.

## Data Set Selection

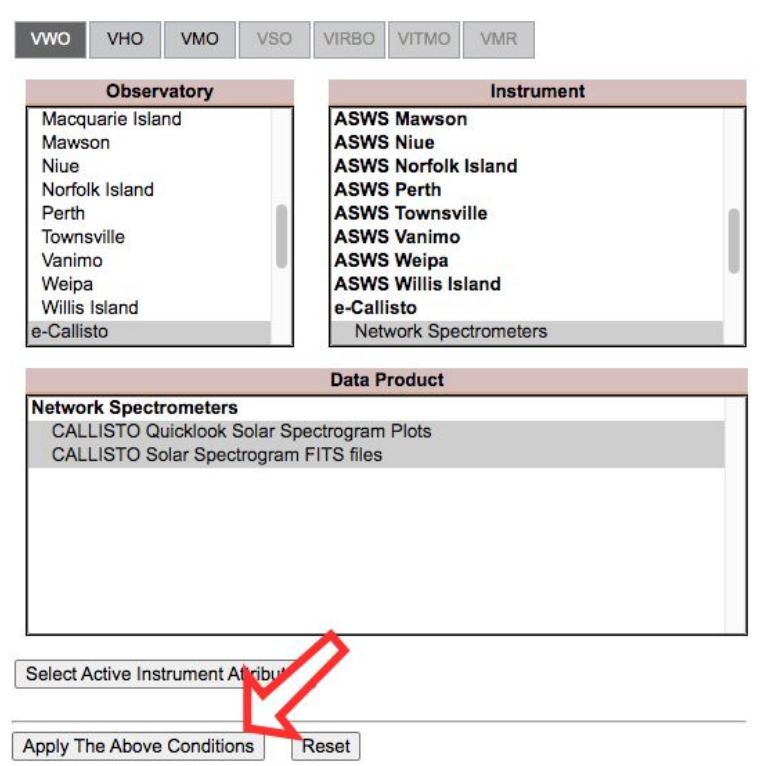

When done, click the Apply The Above Conditions button to lock in the query elements.

The left-hand menu provides a summary count of the observatories, instruments and products selected for the query in the SOURCES panel - a quick scan of this can be a handy confirmation of user selections prior to the query request.

In the left-hand menu click Run Query to send the request to the VWO server.

| Instrument: e-Callisto                                             |         | 1 | Expand |
|--------------------------------------------------------------------|---------|---|--------|
| VWO Query Processing                                               | Close 🗙 | Y |        |
| Searching VWO database (eCallisto Spectrogram)<br>Status: COMPLETE |         |   |        |
|                                                                    |         | J |        |

When the request has completed the Query Processing popup will display a "COMPLETE" label - click the X in the upper right-hand corner to dismiss the popup.

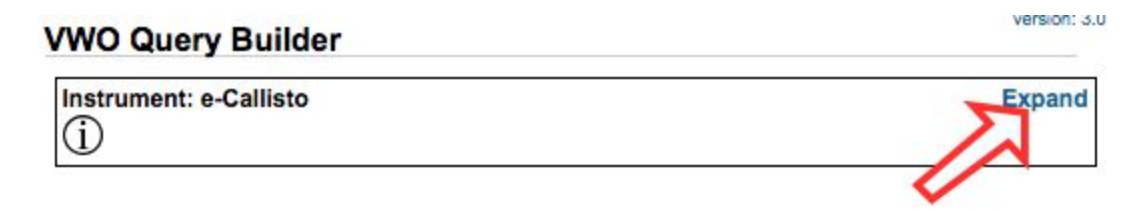

Click Expand in the upper right-hand corner of an instrument's listings to view the products and dates available for the declared time range.

| WO Query Builder                                                                                                    | version: a |  |
|----------------------------------------------------------------------------------------------------|------------|--|
| nstrument: e-Callisto                                                                                                    | Collapse   |  |
| Product: CALLISTO Quicklook Solar Spectrogram Plots (170 retu ) This will open an image tab. Date/Tim Images: ALASKA LMRO_Australia RCAG ROSWELL-NM SSRT Date/Time: 20 00:00:01 Image: MEXART |            |  |
| Date/Time: 2016/01/01 00:00:03<br>Image: INDONESIA                                                                                                    |            |  |
| Date/Time: 2016/01/01 00:00:05<br>Image: KASI                                                                                                    |            |  |
| Date/Time: 2016/01/01 00:05:18<br>Image: BIR                                                                                                    |            |  |
| Date/Time: 2016/01/01 00:15:00                                                                                                    |            |  |

When the results are available they are presented as a list of available date/time values providing links to individual remote data files, which can be viewed via the web browser.

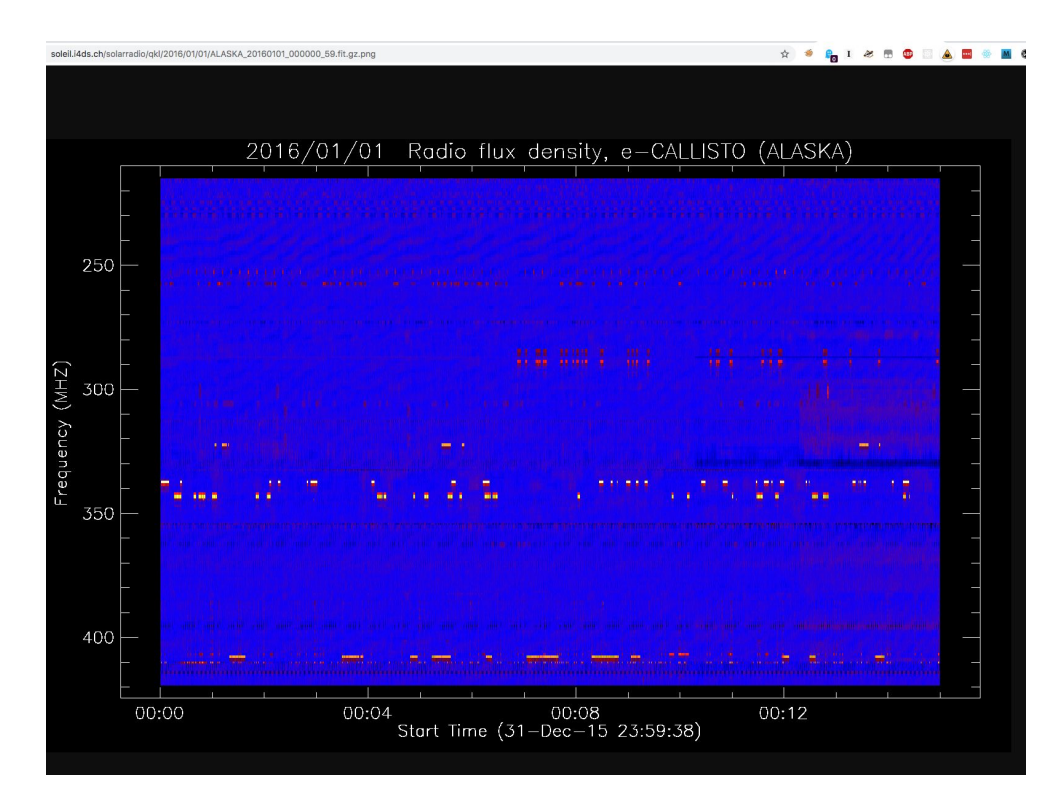